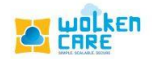

## Ticket Summary

To view the complete case summary. Ex : The case status , Agent assigned to , the case origin etc.

| Ticket ID: 79 Priority: High - P2 Status: Open-Un-Assigned Assig | ee: - Subject: TestingCase 1                                                                                    |                               |                                  | View Less 🔨 🗕         | ×   |           |   |
|------------------------------------------------------------------|----------------------------------------------------------------------------------------------------|-------------------------------|----------------------------------|-----------------------|-----|-----------|---|
| Item: Item Default Time Worked - Category: Category De           |                                                                                                    | quester: Harshitha T          | leam Name: Customer succ         | Account Name: Candere |     |           |   |
| Open-Un-Assigned                                                 |                                                                                                    |                               |                                  |                       |     |           |   |
| Ticket Summary + Add                                             |                                                                                                    |                               |                                  |                       | _   | Workbench | × |
| Ticket B Harshitha                                               |                                                                                                    |                               |                                  |                       | orr | 81        | 8 |
| Ticket Number:                                                   |                                                                                                    |                               |                                  |                       | e   | 70        |   |
| 79 H Harshi                                                      | a 15 day(s) ago 02-November-2021 17:59:35<br>pdate • Category Default • Sub Category Default • Item Default • C | Dpen-Un-Assigned •            |                                  |                       |     | /8        |   |
| Ticket Type:                                                     | re been raised By Harebitha                                                                                     | , ,                           |                                  |                       |     |           |   |
| Issue                                                            |                                                                                                    |                               |                                  |                       |     |           |   |
| Assignee: Preeth                                                 | n 9 day(s) ago 08-November-2021 15:57:01                                                                        |                               |                                  |                       |     |           |   |
| P. Internal                                                      | otes • Category Default • Sub Category Default • Item Default • Ope                                             | en-Un-Assigned •              |                                  |                       |     |           |   |
| Team Name: Attach                                                | ent has been uploaded by Preetham                                                                               |                               |                                  |                       |     |           |   |
| Customer success $\overset{O}{\sim}$                             | mple_163636722                                                                                                  |                               |                                  |                       |     |           |   |
| Status/Substatus:                                                |                                                                                                    |                               |                                  |                       | - 1 |           |   |
| Open-Un-Assigned                                                 | Wolken Admin KB Article with article                                                                            | d: 8482 Created/Linked at 2 c | day(s) ago 15-November-2021 11:4 | 0:39                  |     |           |   |
| Priority:                                                        | a 1 day(s) ago 16-November-2021 16:56:35                                                                        |                               |                                  |                       |     |           |   |
| High - P2                                                        | pdate • Category Default • Sub Category Default • Item Default • C                                              | Open-Un-Assigned =            |                                  |                       |     |           |   |
| Date/Time Created: Ticket                                        | odified.                                                                                                    |                               |                                  |                       |     |           |   |
| 02-November-202117:59:35 Subject                                 | changed from TestingCase to TestingCase 1                                                                       |                               |                                  |                       |     |           |   |
| Resolved On (Time):                                              | a 1 day(s) ago 16-November-2021 17:37:19                                                                        |                               |                                  |                       |     |           |   |
|                                                                  |                                                                                                    |                               |                                  |                       |     |           |   |
| Date/Time Closed:                                                |                                                                                                    |                               |                                  |                       |     |           |   |
|                                                                  |                                                                                                    |                               |                                  |                       |     |           |   |
| last updated:                                                    |                                                                                                    |                               |                                  |                       |     |           |   |
| 16-November-2021 17:37:19                                        |                                                                                                    |                               |                                  |                       | -   |           |   |
|                                                                  | Spam X Close A Transfer Add I                                                                                   | Notes  Scenarios              | () View Details                  |                       |     |           |   |

Fig-01

- **Ticket ID** Whenever a case is created , a case ID is assigned by default.
- **Ticket Type** The type of case created . Ex: it can be issue , standard etc
- Assignee To assign the case to the team. Select the agent Mail ID, then click Assign button. Assign to me – The agent viewing the case can assign it to himself if the case is not Assigned to anyone.

| Ticket ID: 79 Prior                        | ity: High  | - P2 Status: Open-I  | Un-Assigned Assignee   | : - Subject: TestingCase 1 |                      |                 |                   | View Les     | s ^        | - × | ی د         |
|--------------------------------------------|------------|----------------------|------------------------|----------------------------|----------------------|-----------------|-------------------|--------------|------------|-----|-------------|
| Item: Item Default                         | Tir        | me Worked - C        | ategory: Category Defa | Sub-Category: Sub Category | Requester: Harshitha | Team Nam        | ne: Customer succ | Account Nam  | ne: Cander | е   |             |
| Open-Un-Assigned<br>Ticket Summary         |            | tatus: Open-Un-Assi  | ianed                  | Priority: High - P2        |                      | Assigned: -     |                   |              | ×          |     | Workbench > |
| Ticket                                     | 79 T       | icket for: Harshitha | gnou                   | Created: 02-November-2     | 2021 17:59:35        | Subject: Test   | ingCase 1         |              |            |     | 81          |
| Ticket Number:                             |            |                      | Assign                 |                            |                      | Tra             | nsfer             |              |            | c   | 79          |
| Ticket Type:                               |            |                      |                        |                            |                      |                 | Sear              | rch          |            |     |             |
| Issue                                      |            | User Email           |                        | User Name                  |                      | Location        | Role Name         | Checked in   |            |     |             |
| Assignee:                                  | 0          | harshitha@wa         | olkensoftware.com      | Harshitha Shetty           |                      | INDIA           | BU Admin          |              |            |     |             |
| Team Name:                                 | $\bigcirc$ | preetham@wol         | kensoftware.com        | Preetham                   |                      | INDIA           | BU Admin          |              | - 11       |     |             |
| Customer success                           | 0          | mithun@wolke         | ensoftware.com         | mithun@wolkense            | oftware.com          | INDIA           | BU Admin          |              | - 11       |     |             |
| Status/Substatus:<br>Open-Un-Assigned      | $\bigcirc$ | sumanth@wo           | lkensoftware.com       | Sumanth                    |                      | INDIA           | BU Admin          |              |            |     |             |
| Priority:                                  | 0          | nis@gmail.com        |                        | nisarga                    |                      | INDIA           | BU Admin          |              |            |     |             |
| High - P2                                  | 0          | hithaisri@wolke      | nsoftware.com          | Hithaisri M K              |                      | INDIA           | BU Admin          |              |            |     |             |
| Date/Time Created:<br>02-November-202117:5 |            |                      |                        |                            |                      | Items per page: | 10 💌 1 – 10 of 14 | < < >        | >1         |     |             |
| Resolved On (Time):                        |            |                      |                        |                            |                      |                 | As                | ssign Assign | to me      |     |             |
| Date/Time Closed:                          |            |                      |                        |                            |                      |                 |                   |              |            |     |             |
| Last updated:                              |            |                      |                        |                            |                      |                 |                   |              |            |     |             |
| 16-November-2021 17:3                      | 7:19       |                      |                        | Spam X Close & Transfer    | Add Notes            | rios 🔘 View     | Details           |              |            |     |             |

Fig - 02

**Team Name** – Specify the team name to which the agent belongs to. It is mandatory to add the team name to assign the case to an agent.

• Select the Team name , to get the list of users . Select the User , then click Transfer button.

| Ticket ID: 79 Prior            | ity: High - | P2 Status: Open-Un-Assigned    | Assignee: - Subject: TestingCase 1        |                |                   |                                | View Less \land           | - × |             |
|--------------------------------|-------------|--------------------------------|-------------------------------------------|----------------|-------------------|--------------------------------|---------------------------|-----|-------------|
| Item: Item Default             | Time        | Worked - Category: Category    | Sub-Category: Sub Category                | Req            | uester: Harshitha | Team Name: Customer succ       | Account Name: Cande       | re  |             |
| Open-Un-Assigned               |             |                                |                                           |                |                   |                                |                           |     |             |
| Ticket Summary                 | 79 Sto      | atus: Open-Un-Assigned         | Priority: High - P2                       |                |                   | Assigned: -                    | ×                         |     | Workbench × |
| Ticket                         | Tic         | ket for: Harshitha             | Created: 02-November                      | -2021 17:59:35 | ō                 | Subject: TestingCase 1         |                           | Om  | 81 (8)      |
| Ticket Number:                 |             |                                | Assign                                    |                |                   | Transfer                       |                           | c   | 79          |
| 79                             | Addina      | Team is mandatory, If you want | vou can choose the member of the particul | lar Team.      |                   |                                | C                         |     |             |
| Ticket Type:                   |             |                                |                                           |                |                   |                                | Ũ                         |     |             |
| Issue                          |             | Team                           | Search                                    |                | User Name         | Agent                          |                           |     |             |
| Assignee:                      |             |                                |                                           |                |                   | Please type min 3 char         | racters to filter Contact |     |             |
| 2                              |             | Backend Team                   |                                           | 0              | Raghavendra       |                                |                           |     |             |
| Team Name:<br>Customer success | 0           | Customer success               |                                           | 0              | Hithaisri M K     |                                |                           |     |             |
| Status/Substatus:              | 0           | Design Team                    |                                           | 0              | Preetham          |                                |                           |     |             |
| Open-Un-Assigned               | 0           | Engineering                    |                                           | $\circ$        | Harshitha Shetty  | 1                              |                           |     |             |
| Priority:<br>High - P2         | $\bigcirc$  | IT Team                        |                                           |                |                   |                                |                           |     |             |
| Date/Time Created:             | $\bigcirc$  | QA Team                        |                                           |                |                   |                                |                           |     |             |
| 02-November-202117:5           |             | Items per pag                  | te: 10                                    |                |                   | Items per page: 10 - 4 of 4 14 | < > >                     |     |             |
| Resolved On (Time):            |             |                                |                                           |                |                   |                                |                           |     |             |
|                                |             |                                |                                           |                |                   | Remove current ov              | vner Transfer             |     |             |
| Date/Time Closed:              |             |                                |                                           |                |                   |                                |                           |     |             |
|                                |             |                                |                                           |                |                   |                                |                           |     |             |
| Last updated:                  |             |                                |                                           |                |                   |                                |                           |     |             |
| 16-November-202117:33          | /:19        | (A) R                          | eply 🔁 Spam 🗙 Close 🖒 Transfer            | Add N          | otes  Scenar      | ios 🔘 View Details             |                           |     |             |

Fig – 03

Status / Substatus – The stage of the ticket in it's lifecycle.

- **Open / Unassigned** The case is created , yet to be assigned to an Agent.
- Assigned / Assigned The case is Assigned to an Agent

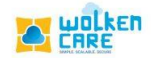

- Addressed / Addressed The case is being worked on by an agent.
- **Pending / Approval** The queries regarding the case are sent out by an agent and hence waiting for an approval.
- Soft closed / Resolved The query is resolved from an Agent perspective if the customer is not satisfied, he can reopen the soft closed case.
- Closed / Closed The ticket is solved and closed. If the customer wants to raise a query once the ticket is closed, then the query is considered as a fresh ticket.

Ticket ID: 79 Priority: High - P2 Status: Open-Un-Assigned Assignee: - Subject: TestingCase 1 Category: Category Defa Ticket Summary 😐 Harshitha Ticket pdate • Category Default • Sub t has been raised By Ha Issue Edit Status الssi ک Open 2 Un-Assianed Open-Un-Assig November-2021 11:40:39 High - P2 Subject changed from TestingCase to TestingCase 02-November-202117:59:35 6-November-2021 17:37:19 

Click Edit icon, to edit the ticket status/substatus

Fig – 04

Priority - The severity of the ticket .

- P1 Critical
- P2 High
- P3 Medium
- P4 Low

Click **Edit** icon , to change the severity of the ticket.

| Item: Item Default Time Worked - | Category Category Defa Sub-Category: Sub Category Requestor: Harshitha Team Name: Customer succ Account Name: Candere |           |
|----------------------------------|----------------------------------------------------------------------------------------------------|-----------|
| inkot Suppop                     |                                                                                                    |           |
| Texet summary + Add              |                                                                                                    | Workbench |
| cket                             | 🙂 Harshitha                                                                                                    | 81        |
| sket Number:                     |                                                                                                    |           |
|                                  | Arshitha 15 day(s) ago 02-November-2021759:25                                                                         | 79        |
|                                  | Request Update + Category Default + Sub Category Default + Item Default + Open-Un-Assigned +                          |           |
| ket Type:                        | Ticket has been raised By Harshitha                                                                                   |           |
| Jue                              |                                                                                                    |           |
| ssignee:                         | Preetham 9 doy(s) ago 08-November-202115:57:01                                                                        |           |
| <u>2</u> ,                       | Internal Notes + Catenory Defnuit + Sub Catenory Defnuit + stem Defnuit + Onen-Un-Assimut +                           |           |
| am Name:                         | Attachment has Edit Priority ×                                                                                        |           |
| ustomer success 2                | Priority*                                                                                                    |           |
|                                  | High - P2                                                                                                    |           |
| atus/Substatus:                  |                                                                                                    |           |
| pen-on-Assigned                  | Cancel Submit day(s) ago Ib-November-2021 II:40/39                                                                    |           |
| iority:                          | H Harshitha 1 day(s) ago 16-November-2021 16:56:35                                                                    |           |
| igh - P2 🖉                       | Request Update • Category Default • Sub Category Default • Item Default • Open-Un-Assigned •                          |           |
| ate/Time Created:                | Ticket Modified.                                                                                                    |           |
| 2-November-202117:59:35          | Subject changed from TestingCase to TestingCase 1                                                                     |           |
|                                  | Kershitha 1 day(s) and 16-seventher-202173219                                                                         |           |
| solved On (Time):                |                                                                                                    |           |
|                                  |                                                                                                    |           |
| ate/Time Closed:                 |                                                                                                    |           |
|                                  |                                                                                                    |           |
| at undated:                      |                                                                                                    |           |
| st upudted.                      |                                                                                                    |           |

CARE

Fig – 05

**Date / Time Created** – Date and time the ticket was created on.

**Resolved on (Time)** – Time when the ticket was resolved.

Date / Time Closed – Date and time of ticket closure.

Last Updated – The updated changes on the ticket previously.

**Ticket Origin** – Case origin is from where the case is created , it can be via Support portal , social media channels etc.

| Ticket ID: 79 Priority: High | h - P2 Status: | Open-Un-Assig | ned Assign             | ee: - Su              | bject: TestingCase 1       |                                    |                                      | View Less \land 💦 🗕   | ×         |           |
|------------------------------|----------------|---------------|------------------------|-----------------------|----------------------------|------------------------------------|--------------------------------------|-----------------------|-----------|-----------|
| Item: Item Default Ti        | ime Worked -   | Category:     | Category Defa.         |                       | Sub-Category: Sub Category | Requester: Harshitha               | Team Name: Customer succ             | Account Name: Candere |           |           |
| Open-Un-Assigned             |                |               |                        |                       |                            |                                    |                                      |                       |           |           |
| Ticket Summary + Add         |                |               |                        |                       |                            |                                    |                                      |                       |           | Workbench |
| Date/Time Closed:            |                | •             | Harshitha              |                       |                            |                                    |                                      |                       | ))))<br>C | 81        |
| Last updated:                |                |               |                        |                       |                            |                                    |                                      |                       |           | 79 (      |
| 16-November-2021 17:37:19    |                |               | 🔎 sa                   | mple_1636             | i36722 📲                   |                                    |                                      |                       |           |           |
| Ticket Origin:               |                |               |                        |                       |                            |                                    |                                      |                       |           |           |
| Customer-Facing Portal       | 0              |               |                        |                       | Wolken Admin KB Article w  | ith articleid: 8482 Created/Linked | at 2 day(s) ago 15-November-2021 II: | 40:39                 |           |           |
| Account                      |                |               | Harshithe<br>Request U | a 1 day(<br>odate = ( | Edit Case Origin           | ×                                  |                                      |                       |           |           |
| Contact Name:                |                |               | Ticket Me              | odified.              | Case Origin *              |                                    |                                      |                       |           |           |
| Harshitha                    | 0              |               | Subject                | hange                 |                            |                                    |                                      |                       |           |           |
| Contact Email:               |                |               | Harshith               | a Iday(               | Agent                      |                                    |                                      |                       |           |           |
| wolkenharshitha@gmail.com    |                |               | Request U              | odate = (             | Email Support              |                                    |                                      |                       |           |           |
| Contact Phone:               |                |               | Ticket M<br>Descripti  | odified.<br>on change | Facebook                   |                                    |                                      |                       |           |           |
|                              |                |               | TestCase               | 1                     | Twitter                    |                                    |                                      |                       |           |           |
| Segment:                     |                |               |                        |                       | WhatsApp                   |                                    |                                      |                       |           |           |
|                              |                |               |                        |                       |                            |                                    |                                      |                       |           |           |
| Account Name:                | D              |               |                        |                       |                            |                                    |                                      |                       |           |           |
| Canaere                      | 0              |               |                        |                       |                            |                                    |                                      |                       |           |           |
| Categorization               |                | 0             |                        |                       |                            |                                    |                                      |                       |           |           |
| Category:                    |                |               |                        |                       |                            |                                    |                                      |                       |           |           |
| Category Default             |                |               | Reply                  | > Spam                | Close                      | Add Notes                          | O View Details                       |                       |           |           |

Fig – 06

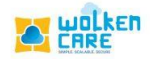

## Account

| Ticket ID: 79 Priority: High - P2 Status: Open- | - Un-Assigned Assignee: - Subject TestingCase 1 ViewLess ^ - X                                                               | 20          |
|-------------------------------------------------|----------------------------------------------------------------------------------------------------|-------------|
| Item: Item Default Time Worked - C              | Category: Category: Category: Sub-Category: Sub-Category Requester: Harshitha Team Name: Customer succ Account Name: Candere |             |
| Open-Un-Assigned                                |                                                                                                    |             |
| Ticket Summary + Add                            |                                                                                                    | Workbench > |
| 16-November-2021 17:37:19                       | 📵 Harshitha 🛛 💌                                                                                                    |             |
| Ticket Origin:                                  |                                                                                                    | 81 0        |
| Customer-Facing Portal                          |                                                                                                    | 79          |
|                                                 |                                                                                                    |             |
| Account                                         | La sampio_163638/22. 上                                                                                                    |             |
| Constant Manage                                 |                                                                                                    |             |
|                                                 | Wolken Admin KB Article with articleid: 8482 Created/Linked at 2 day(s) ago 15-November-2021 11:40:39                        |             |
|                                                 | Harshitha Iday                                                                                                    |             |
| Contact Email:                                  | Request Update * 1 Falth Company                                                                                             |             |
| wolkenharshitha@gmail.com                       | Ticket Modified                                                                                                    |             |
| Contract Phone:                                 | Subject change mod                                                                                                    |             |
| Condit Phone.                                   |                                                                                                    |             |
|                                                 | Harshitha 1day Madhushree (madhushree.s@wolkensoftware.com)                                                                  |             |
| Segment:                                        | Request Update • Wolken Admin (Sustemardmin@testandere wolkencare c                                                          |             |
| CORE                                            | Ticket Modified.                                                                                                    |             |
| Account Name:                                   | Description changed to                                                                                                    |             |
| Candere                                         | TestCase1                                                                                                    |             |
|                                                 |                                                                                                    |             |
| Categorization                                  |                                                                                                    |             |
| outegonzation b                                 |                                                                                                    |             |
| Category:                                       |                                                                                                    |             |
| Category Default                                |                                                                                                    |             |
| Sub-Category:                                   |                                                                                                    |             |
| Sub Category Default                            |                                                                                                    |             |
|                                                 |                                                                                                    |             |
| Item:                                           | Add Notes                                                                                                    |             |
| Item Default                                    |                                                                                                    |             |

**Contact name -** Refers to Agent to whom the ticket is assigned to.

Fig – 07

Contact Email – Mail ID of the assigned agent.

Account Name - Refers to the Account to which the agent belongs to.

**Reply** button – The queries can be answered via Email , Facebook, and Twitter .

Ex: When a customer raises a query via Facebook , the agent can resolve it through the same media , or if the customer chooses Email, agent can simultaneously shift to reply via Email to resolve the customer query.

| Ticket ID: 79 P   | riority: High - P2 s | Status: Open- | -Un-Assigned   | Assignee:        | - Subject: Testin          | gCase 1                | 1                        |               |                                 |                         | View L    | .055 ^ - X   | an t        |        |
|-------------------|----------------------|---------------|----------------|------------------|----------------------------|------------------------|--------------------------|---------------|---------------------------------|-------------------------|-----------|--------------|-------------|--------|
| tem: Item Default | t Time Work          | ced - C       | Category: Cate | gory Defa_       | Sub-Catego                 | y: Sub C               | Category                 | Rec           | quester: Harshitha Tean         | n Name: Customer succ   | Account N | ame: Candere |             |        |
| -Un-Assigned      |                      |               |                |                  |                            |                        |                          |               |                                 |                         |           |              |             |        |
| cket Summary      | + Add                |               |                |                  |                            |                        |                          |               |                                 |                         |           |              | Workbench × |        |
| Start Time:       |                      |               | 🕛 Hars         | shitha           |                            |                        |                          |               |                                 |                         |           | Jon          | 81          |        |
| November-2021     | 08:00:00             |               |                |                  |                            |                        |                          |               |                                 |                         |           | c            |             |        |
|                   |                      |               |                |                  |                            | ,                      |                          |               |                                 |                         |           |              | 79 🛞        |        |
| Due Date:         | 12-00-00             |               |                | 🔎 sample         | ≥_163636722 🛃              |                        |                          |               |                                 |                         |           |              |             |        |
| November-2021     | 12.00.00             |               |                |                  |                            |                        |                          |               |                                 |                         |           |              |             |        |
| sion:             |                      |               |                |                  | Wolk                       | en Admi                | in KB Article w          | ith articlela | : 8482 Created/Linked at 2 day( | s) ago 15-November-2021 | 11:40:39  |              |             |        |
| ault              |                      |               |                |                  |                            |                        |                          |               | ,/                              |                         |           |              |             |        |
|                   |                      |               | •              | Request Lipitate | ay(s) ago 16-November-     | 2021 16:56<br>b Catego | c35<br>rv Default • item | Default • Or  | en-Un-Assigned •                |                         |           |              |             |        |
| ernate CC Em      | nail                 | 0             |                |                  |                            | o o u to go            | .,                       | ooroon op     | and an energies                 |                         |           |              |             |        |
| d Alternate CC    |                      |               |                | Subject chan     | ea.<br>Iaed from TestinaCa | se to Tes              | stinaCase 1              |               |                                 |                         |           |              |             |        |
| nit               |                      |               |                | ,                |                            |                        |                          |               |                                 |                         |           |              | -           |        |
|                   |                      |               |                |                  |                            |                        |                          |               |                                 |                         |           | - 0 ×        |             |        |
| Open              |                      | *             | From: qwoll    | ken86@gma        | ail.com                    |                        |                          |               |                                 |                         |           | *            |             |        |
| Sub Status *      |                      |               | To: wolkenha   | shitha@gmail.c   | om ©                       |                        |                          |               |                                 |                         |           | Cc Bcc       |             |        |
| Un-Assigned       |                      | *             | Subject: {Tic  | ket#79} ##1      | TestingCase 1              |                        |                          |               |                                 |                         |           | \            |             |        |
| Category *        |                      |               |                |                  |                            |                        |                          |               |                                 |                         |           |              |             |        |
| Category Defa     | iult                 | -             | <b>n</b> 🖓     | BI               | ⊻ ÷ x² ×₂                  | 5                      | = =                      | 3 8           | Paragraph V Poppin:             | s,sans ∨ 14px           | ~ 1≣~     |              |             |        |
| Sub Category *    | D - ( ih             |               |                |                  |                            |                        |                          |               |                                 |                         |           |              |             |        |
| Sub Category      | Derault              | *             | test           |                  |                            |                        |                          |               |                                 |                         |           | A A          |             |        |
| Item *            |                      | -             |                |                  |                            |                        |                          |               |                                 |                         |           |              |             |        |
|                   |                      |               | Émail          |                  |                            |                        |                          |               |                                 |                         |           | 1            |             |        |
|                   |                      |               | Facebook       |                  |                            |                        |                          |               |                                 |                         |           |              |             |        |
|                   |                      |               | Twitter        |                  | -                          |                        |                          |               |                                 |                         |           |              |             |        |
|                   |                      |               | · witter       |                  | , ·                        |                        |                          |               |                                 |                         | 0 0       | Send         |             |        |
|                   |                      |               |                |                  |                            |                        |                          |               |                                 |                         |           |              |             |        |
|                   |                      |               |                |                  |                            |                        |                          |               |                                 |                         |           |              | *           |        |
|                   |                      |               |                |                  |                            |                        | Fia –                    | 08            |                                 |                         |           |              |             |        |
|                   |                      |               |                |                  |                            |                        | 9                        | 50            |                                 |                         | <u>۸</u>  | d c c / p    | ccma        | םו ווי |
|                   |                      |               |                |                  |                            |                        |                          |               |                                 |                         | Ad        | d CC/B       | cc m        | C      |

- Click **Spam** button , to mark the ticket as spam.
- Click **Close** button, to close the ticket. Status of the ticket changes to Closed

necessary

| Ticket ID: 79 Priorit                | y: High - P2 Status | s: Open-L | Jn-Ass  | signed A    | ssignee:    | - Sub          | ject: Tes   | tingC      | ase 1        |            |              |                     |         |                         |                    | View      | Less ^ _      | ×        | R.   |
|--------------------------------------|---------------------|-----------|---------|-------------|-------------|----------------|-------------|------------|--------------|------------|--------------|---------------------|---------|-------------------------|--------------------|-----------|---------------|----------|------|
| Item: Item Default                   | Time Worked -       | Co        | ategory | y: Category | Defa        | \$             | Sub-Cate    | gory:      | Sub Categ    | ory        | Re           | quester: Harshitha  |         | Team Name: Custom       | ner succ           | Account I | Name: Candere |          |      |
| pen-Un-Assigned                      |                     |           |         |             |             |                |             |            |              |            |              |                     |         |                         |                    |           |               |          |      |
| Ticket Summary +                     | Add                 |           |         |             |             |                |             |            |              |            |              |                     |         |                         |                    |           |               | Workb    | ench |
| SLA Start Time:                      |                     |           |         | Harshit     | ha          |                |             |            |              |            |              |                     |         |                         |                    |           |               | 81       |      |
| 3-November-202108:00                 | 0:00                |           |         |             |             |                |             |            |              |            |              |                     |         |                         |                    |           |               | c        |      |
| 10 Due Deter                         |                     |           |         |             |             |                | , aproada   |            |              |            |              |                     |         |                         |                    |           |               | 79       |      |
| 10 Due Date:<br>3-November-202112:00 | :00                 |           |         |             | sample      | a_163636       | 6722 L      | <u>•</u> ] |              |            |              |                     |         |                         |                    |           |               |          |      |
|                                      |                     |           |         |             |             |                |             |            |              |            |              |                     |         |                         |                    |           |               |          |      |
| vision:                              |                     |           |         |             |             |                | W           | olken      | Admin KB     | Article wi | ith articlel | d: 8482 Created/Lin | nked at | t 2 day(s) ago 15-Noven | mber-2021 11:40:39 |           |               |          |      |
| erduit                               |                     |           |         | - Hay       | shitha 1d   |                | 16-Mountrol |            | 21.16-56-25  |            |              |                     |         |                         |                    |           |               |          |      |
| Itemate CC Feesil                    |                     | 0         |         | C Req       | uest Update | e • Catego     | ry Default  | Sub C      | ategory Defc | ult • item | Default • C  | pen-Un-Assigned •   |         |                         |                    |           |               |          |      |
| atemate CC Email                     |                     | 0         |         | Ticl        | ret Modifi  | ed             |             |            |              |            |              |                     |         |                         |                    |           |               |          |      |
| dd Alternate CC                      |                     |           |         | Sut         | ject char   | iged fron      | n Testing   | Caset      | to TestingC  | ase 1      |              |                     |         |                         |                    |           |               |          |      |
| mail                                 |                     |           |         |             |             |                |             |            |              |            |              |                     |         |                         |                    |           |               | -        |      |
|                                      |                     |           | 11      | - Lloy      | ehitha 1d   | inu(e) ana     | IG-Mouami   | her-905    | 21 17:27:10  |            |              |                     |         |                         |                    |           |               | ~        |      |
| Charles                              |                     |           |         |             |             |                |             |            |              |            |              |                     |         |                         |                    |           | - 13          | <u>^</u> |      |
| Closed                               |                     |           | 6       | e e         | 3 I         | v <del>s</del> | ×2 3        | x,         | 8 ≡          | : =        | 3 =          | Paragraph           | ~       | Poppins.sans Y 14       | 4px ~              | t≡∽       |               |          |      |
| Sub Status                           |                     |           |         |             |             |                |             |            | •            |            |              | 5.                  |         |                         |                    |           |               | -        |      |
| Closed                               |                     |           | test    | 1           |             |                |             |            |              |            |              |                     |         |                         |                    |           |               |          |      |
| Category *                           |                     |           |         |             |             |                |             |            |              |            |              |                     |         |                         |                    |           |               |          |      |
| Category Default                     |                     |           |         |             |             |                |             |            |              |            |              |                     |         |                         |                    |           |               |          |      |
| Sub Category *                       | ult 🚽               |           |         |             |             |                |             |            |              |            |              |                     |         |                         |                    |           |               |          |      |
| . Item *                             |                     |           |         |             |             |                |             |            |              |            |              |                     |         |                         |                    |           |               |          |      |
| Item Default                         |                     | •         |         |             |             |                |             |            |              |            |              |                     |         |                         |                    | õ         | 🕫 🕨 Send      |          |      |
|                                      |                     |           |         |             |             |                |             |            |              |            |              |                     |         |                         |                    |           |               |          |      |
| E                                    |                     |           |         |             |             |                |             |            |              |            |              |                     |         |                         |                    |           |               |          |      |
|                                      |                     |           |         |             |             |                |             |            |              |            |              |                     |         |                         |                    |           |               |          |      |

Fig-09

• Click **Transfer** button, to transfer the ticket to another agent. Select the team to which the ticket is transferred to.

| Ticket ID: 79 Priorit               | ty: High -     | 2 Status: C                            | pen-Un-Assigned     | Assignee: -      | Subject: TestingCase 1                      |            |                     |                                       | View Less 🔿                   | - ×  | J .       |
|-------------------------------------|----------------|----------------------------------------|---------------------|------------------|---------------------------------------------|------------|---------------------|---------------------------------------|-------------------------------|------|-----------|
| Item: Item Default                  | Time           | Worked -                               | Category: Catego    | ory Defa         | Sub-Category: Sub Category                  | R          | equester: Harshitha | Team Name: Customer succ              | Account Name: Cano            | lere |           |
| Ticket Summary                      | 79 Sta<br>Ticl | tus: Open-Ur<br><b>:et for:</b> Harshi | n-Assigned<br>itha  |                  | Priority: High - P2<br>Created:02-November- | 2021 17:59 | :35                 | Assigned: -<br>Subject: TestingCase 1 | ×                             |      | Workbench |
| 3-November-2021 08:0                |                |                                        |                     | Assign           |                                             |            |                     | Transfer                              |                               | e    |           |
| LO Due Date:<br>3-November-202112:0 | Adding         | 'eam is man                            | datory, If you want | you can choo     | se the member of the particula              | ar Team.   |                     |                                       | G                             |      | 79        |
| ivision:<br>efault                  |                | Team                                   |                     | Search           |                                             |            | User Name           | Agent<br>Please type mir              | n 3 characters to filter Conl |      |           |
| Itemate CC Email                    | $\bigcirc$     | Backend                                | Team                |                  |                                             | $\circ$    | Harshitha Shetty    |                                       |                               |      |           |
| dd Alternate CC                     | $\bigcirc$     | Customer                               | success             |                  |                                             | ۲          | Hithaisri M K       |                                       |                               |      |           |
| mait                                | $\bigcirc$     | Design Te                              | am                  |                  |                                             | 0          | Sumanth             |                                       |                               |      |           |
| dd Alternate 2 email:               | $\bigcirc$     | Engineerir                             | ng                  |                  |                                             | 0          | mithun@wolkens      | oftware.com                           |                               |      |           |
|                                     | ۲              | IT Team                                |                     |                  |                                             |            |                     |                                       |                               |      |           |
| dd Alternate 3<br>mail:             | 0              | QA Team                                |                     |                  |                                             |            |                     |                                       |                               |      |           |
|                                     |                |                                        | Items per pag       | e: <u>10 +</u> 1 | -6 of 6  < < > >                            | -          |                     | Items per page: 10 👻 1 - 4 of 4       | I< < > >I                     |      |           |
| ubject and Descri                   |                |                                        |                     |                  |                                             |            |                     |                                       |                               |      |           |
| ubject *:<br>estingCase 1           |                |                                        |                     |                  |                                             |            |                     | Remove current                        | owner Transfer                |      |           |

Fig-10

• Click Add Notes button , to add in additional details of the ticket.

| Ticket ID: 79 Priority: Hig                | h - P2 Status: Op | en-Un-Assig | ned Assi                    | gnee: -                 | Subje                  | ect: Testin                 | gCase 1                  |                    |                 |                     |           |               |             |               | View    | Less A              | - >  |      |         |
|--------------------------------------------|-------------------|-------------|-----------------------------|-------------------------|------------------------|-----------------------------|--------------------------|--------------------|-----------------|---------------------|-----------|---------------|-------------|---------------|---------|---------------------|------|------|---------|
| Item: Item Default T                       | ime Worked -      | Category:   | Category De                 | fa                      | Su                     | b-Categor                   | y: Sub Ca                | tegory             | Re              | quester: Harshitha  |           | Team Name:    | Customer su | cc            | Account | Name: Cande         | ere  |      |         |
| Open-Un-Assigned                           |                   |             |                             |                         |                        |                             |                          |                    |                 |                     |           |               |             |               |         |                     |      |      |         |
| Ticket Summary + Add                       |                   |             |                             |                         |                        |                             |                          |                    |                 |                     |           |               |             |               |         |                     |      | Work | bench 🔿 |
| SLA Start Time:                            |                   | - 🙂 I       | Harshitha                   |                         |                        |                             |                          |                    |                 |                     |           |               |             |               |         |                     |      | 81   |         |
| 03-November-2021 08:00:00                  |                   |             |                             |                         |                        |                             |                          |                    |                 |                     |           |               |             |               |         |                     | e    |      |         |
| SLO Due Date:<br>03-November-2021 12:00:00 |                   |             |                             | sample_                 | 1636367                | 22 🛃                        | ,                        |                    |                 |                     |           |               |             |               |         |                     |      | 79   | •       |
| Division:<br>Default                       |                   |             |                             |                         |                        | Wolke                       | n Admin                  | KB Article         | with articlel   | d: 8482 Created/Lir | nked at 2 | day(s) ago 15 | 5-November- | 2021 11:40:39 |         |                     |      |      |         |
| Alternate CC Email                         | ı                 | -           | Harshit<br>Request          | tha 1 day<br>: Update = | (s) ago 16<br>Category | -November-<br>Default • Sul | 2021 16:56:3<br>Category | 5<br>Default • Ite | em Default • Oj | pen-Un-Assigned •   |           |               |             |               |         |                     |      |      |         |
| Add Alternate CC<br>email:                 |                   |             | Ticket<br>Subjec            | Modified<br>t change    | ed from                | TestingCas                  | e to Testi               | ngCase 1           |                 |                     |           |               |             |               |         |                     |      |      |         |
| Ac                                         |                   |             | <ul> <li>Harehit</li> </ul> | tha I day               | (e) ana lé             | -November-                  | 000113-93-10             |                    |                 |                     |           |               |             |               |         | -                   | c ×  |      |         |
| Status                                     |                   | 5           |                             | ΙĽ                      | ! <del>S</del>         | $X^2 X_2$                   | 8                        | = =                | ∃ ≣             | Paragraph           | ∨ Po      | ppins,sans    | . ∽ 14px    | ~             | ‡≣∽     |                     |      |      |         |
| er Sub Status                              |                   | Test        |                             |                         |                        |                             |                          |                    |                 |                     |           |               |             |               |         |                     |      |      |         |
| Category *<br>Category Default             | -                 |             |                             |                         |                        |                             |                          |                    |                 |                     |           |               |             |               |         |                     |      |      |         |
| Sub Category *                             |                   |             |                             |                         |                        |                             |                          |                    |                 |                     |           |               |             |               |         |                     |      |      |         |
| Sub Category Default                       | •                 |             |                             |                         |                        |                             |                          |                    |                 |                     |           |               |             |               |         |                     |      |      |         |
| Te Item *<br>Item Default                  | •                 |             |                             |                         |                        |                             |                          |                    |                 |                     |           |               |             |               | 0 0     | ⁄⊒ <mark>⊳</mark> s | iend |      |         |
| Te                                         |                   |             |                             |                         |                        |                             |                          |                    |                 |                     |           |               |             |               |         |                     |      |      |         |
|                                            |                   |             |                             |                         |                        |                             |                          |                    |                 |                     |           |               |             |               |         |                     |      |      |         |

Fig-11

• Click **Scenarios** , to add in response templates as replies.

| Ticket ID: 79 Priority: High | - P2 Status: O   | pen-Un-Assigned Assignee     | e: - Subject: TestingCase | 1                       |                         |              | View Less 🦒       | - ×   |           |
|------------------------------|------------------|------------------------------|---------------------------|-------------------------|-------------------------|--------------|-------------------|-------|-----------|
| Item: Item Default Tim       | e Worked -       | Category: Category Defa      | Sub-Category: Sub C       | Category Requester: Har | shitha Team Name: C     | ustomer succ | Account Name: Car | ndere |           |
| pen-Un-Assigned              |                  |                              |                           |                         |                         |              |                   |       |           |
| Ticket Summary + Add         |                  |                              |                           |                         |                         |              |                   |       | Workbench |
| LA Start Time:               | Select Resp      | ponse Template               |                           |                         |                         |              | ×                 |       | 81        |
| 3-November-2021 08:00:00     | Filters <b>T</b> | All Scenarios                | =, 🗊                      |                         |                         |              | = C               | e     |           |
| O Due Date:                  | All Scenarios:   | : Template Type Name = Scena | rio                       |                         |                         |              |                   |       | 79        |
| 13-November-202112:00:00     | ~                |                              |                           |                         | CATEGODY A              |              |                   |       |           |
|                              | •                | RESPONSE TEMPLATE ID T       | TEMPLATE NAME T           | TEMPLATE TYPE NAME T    | CATEGORY T              | SUBCATEGOR   | (Y T)             |       |           |
| vision:                      | ۲                | 3                            | Default Scenario          | Scenario                |                         |              |                   |       |           |
| erduit                       |                  |                              |                           |                         |                         |              |                   |       |           |
| Itemate CC Email             |                  |                              |                           |                         |                         |              |                   |       |           |
| atemate CC Email             |                  |                              |                           |                         |                         |              |                   |       |           |
| dd Alternate CC              |                  |                              |                           |                         |                         |              |                   |       |           |
| mait                         |                  |                              |                           |                         |                         |              |                   |       |           |
|                              |                  |                              |                           |                         |                         |              |                   |       |           |
| dd Alternate 2 email:        |                  |                              |                           |                         |                         |              |                   |       |           |
|                              |                  |                              |                           |                         |                         |              |                   |       |           |
| dd Alternate 3               |                  |                              |                           |                         |                         |              |                   |       |           |
| mait                         |                  |                              |                           |                         |                         |              |                   |       |           |
|                              |                  |                              |                           |                         |                         |              |                   |       |           |
|                              |                  |                              |                           |                         |                         |              |                   |       |           |
| ubject and Description       |                  |                              |                           | Go To pa.               |                         |              |                   |       |           |
| ubject *:                    |                  |                              |                           | 1 Items per             | page: 100 👻 1-1 of 1  + |              | Submit            |       |           |
| estingCase 1                 |                  |                              |                           |                         |                         |              |                   |       |           |
| escription *:                |                  |                              |                           |                         |                         |              | _                 |       |           |
|                              |                  |                              |                           |                         |                         |              |                   |       |           |

Fig-12

• Click **View details** button, to view the subject and description of the ticket.

| ,                    |               |                         |                            |                      |                          |                       |        |
|----------------------|---------------|-------------------------|----------------------------|----------------------|--------------------------|-----------------------|--------|
| tem: Item Default    | Time Worked - | Category: Category Defa | Sub-Category: Sub Category | Requester: Harshitha | Team Name: Customer succ | Account Name: Candere |        |
| n-Un-Assigned        |               |                         |                            |                      |                          |                       |        |
| cket Summary +       | Add           |                         |                            |                      |                          |                       | Workbe |
| Oberth Time av       |               | 🕛 Harshitha             |                            |                      |                          |                       |        |
| Neversher 2021 08-00 | -00           |                         |                            |                      |                          |                       |        |
| November-202108:00   | :00           |                         |                            |                      |                          |                       | 79     |
| Due Date:            |               |                         | 100000700                  |                      |                          |                       |        |
| November-202112:00:  | 00            | L sample_               | 163636722                  |                      |                          |                       |        |
| nion:                |               |                         |                            |                      |                          |                       |        |
| SILITI               |               |                         |                            |                      |                          | v                     |        |
|                      |               |                         |                            |                      |                          | ^                     |        |
| Subject and Desc     | ription       |                         |                            |                      |                          | D                     |        |
| Subject *:           |               |                         |                            |                      |                          |                       |        |
| TestingCase 1        |               |                         |                            |                      |                          |                       |        |
| Description *:       |               |                         |                            |                      |                          |                       |        |
|                      |               |                         |                            |                      |                          |                       |        |
| lestudse i           |               |                         |                            |                      |                          |                       |        |
|                      |               |                         |                            |                      |                          |                       | -      |
|                      |               |                         |                            |                      |                          |                       |        |
|                      |               |                         |                            |                      |                          |                       |        |
|                      |               |                         |                            |                      |                          |                       |        |
|                      |               |                         |                            |                      |                          |                       |        |
|                      |               |                         |                            |                      |                          |                       |        |
|                      |               |                         |                            |                      |                          |                       |        |
|                      |               |                         |                            |                      |                          |                       |        |
|                      |               |                         |                            |                      |                          |                       |        |
|                      |               |                         |                            |                      |                          |                       |        |
|                      |               |                         |                            |                      |                          |                       |        |

Fig-13

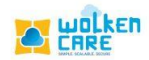